Vous pouvez consulter les cartes VAC et VAC H existantes sans posséder de compte SOFIA-Briefing.

1) Sur la page d'accueil, choisissez l'option « Préparation ».

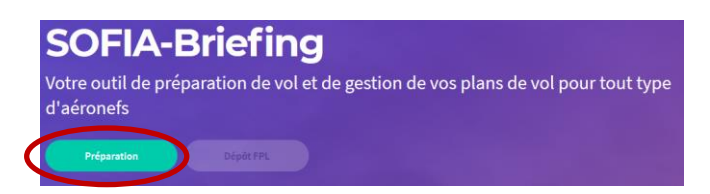

- 2) Choisissez l'option « Atlas VAC France » dans la section « Autres » puis :
- « VAC Aérodromes » pour consulter les cartes VAC
- « VAC Hélistations/Héliports » pour consulter les cartes VAC H.

| Prép        | aration de vol          |                |   |
|-------------|-------------------------|----------------|---|
|             | Imprimer dossier de vol | Déposer le FPL |   |
| Vol         |                         |                |   |
| Choisissez  | votre type de vol *     |                |   |
| 2           | Local                   | Navigation     |   |
| 2 V         |                         |                |   |
| NOTAN       | м                       |                |   |
| Trajet      |                         |                | > |
| Autres opti | ons                     |                | > |
|             |                         |                |   |
| Autres      | •                       |                |   |
| Atlas VAC F | RANCE                   |                | > |
| SUP AIP     | ٦                       |                | > |
| Cartes AZB  | A                       |                | > |
| Zone Centr  | e                       |                | > |

Un nouvel onglet s'ouvre vers la page du SIA correspondant au choix sélectionné.